# CriteoAPIの切り替えご協力について

株式会社イルグルム 2021.03

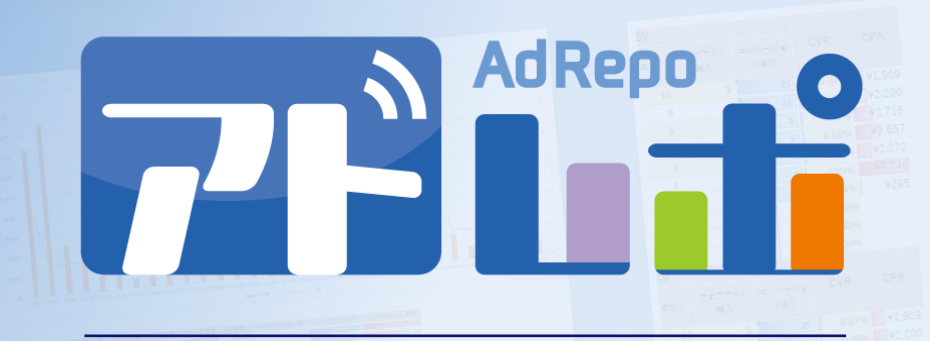

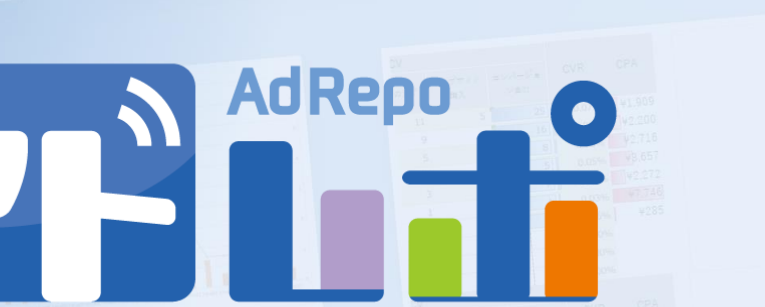

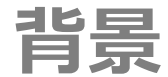

### いつもアドレポをご利用いただき、誠にありがとうございます。

Criteoの現状APIが2021/04/01より利用できなくなると通知を受けました。

Criteo側と対応を協議し、極力皆様にご負担が少ない方法で 切り替え対応が出来るようにいたしました。

本資料にお纏めしましたので、ご確認・実施のご協力をお願いいたします。

切り替えまでの期間がタイトとなりますこと、 誠に恐縮ですが、何卒よろしくお願いいたします。

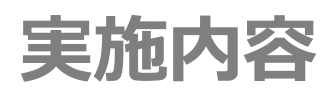

### 2. 認証キー取得手順

### 3. APPに広告アカウントの権限を紐付ける手順

### 4. アドレポ管理画面の登録について

|  |             | AdRepo O |
|--|-------------|----------|
|  |             |          |
|  |             |          |
|  |             |          |
|  |             |          |
|  |             |          |
|  |             |          |
|  |             |          |
|  |             |          |
|  |             |          |
|  |             |          |
|  |             |          |
|  |             |          |
|  |             |          |
|  |             |          |
|  |             |          |
|  |             |          |
|  |             |          |
|  |             |          |
|  |             |          |
|  |             |          |
|  |             |          |
|  |             |          |
|  |             |          |
|  |             |          |
|  | 3 2 4 47346 |          |
|  |             |          |
|  |             |          |
|  |             |          |
|  |             |          |
|  |             |          |
|  | 141,909     |          |
|  |             |          |
|  |             |          |
|  |             |          |
|  |             |          |
|  |             |          |
|  |             |          |
|  |             |          |
|  |             |          |
|  |             |          |
|  |             |          |
|  |             |          |
|  |             |          |
|  |             |          |
|  |             |          |
|  |             |          |
|  |             |          |
|  |             |          |
|  |             |          |
|  |             |          |
|  |             |          |
|  |             |          |
|  |             |          |
|  |             |          |
|  |             |          |

以下のCriteoの開発者用サイトを開き、「Get stared」をクリックします。 https://developers.criteo.com/

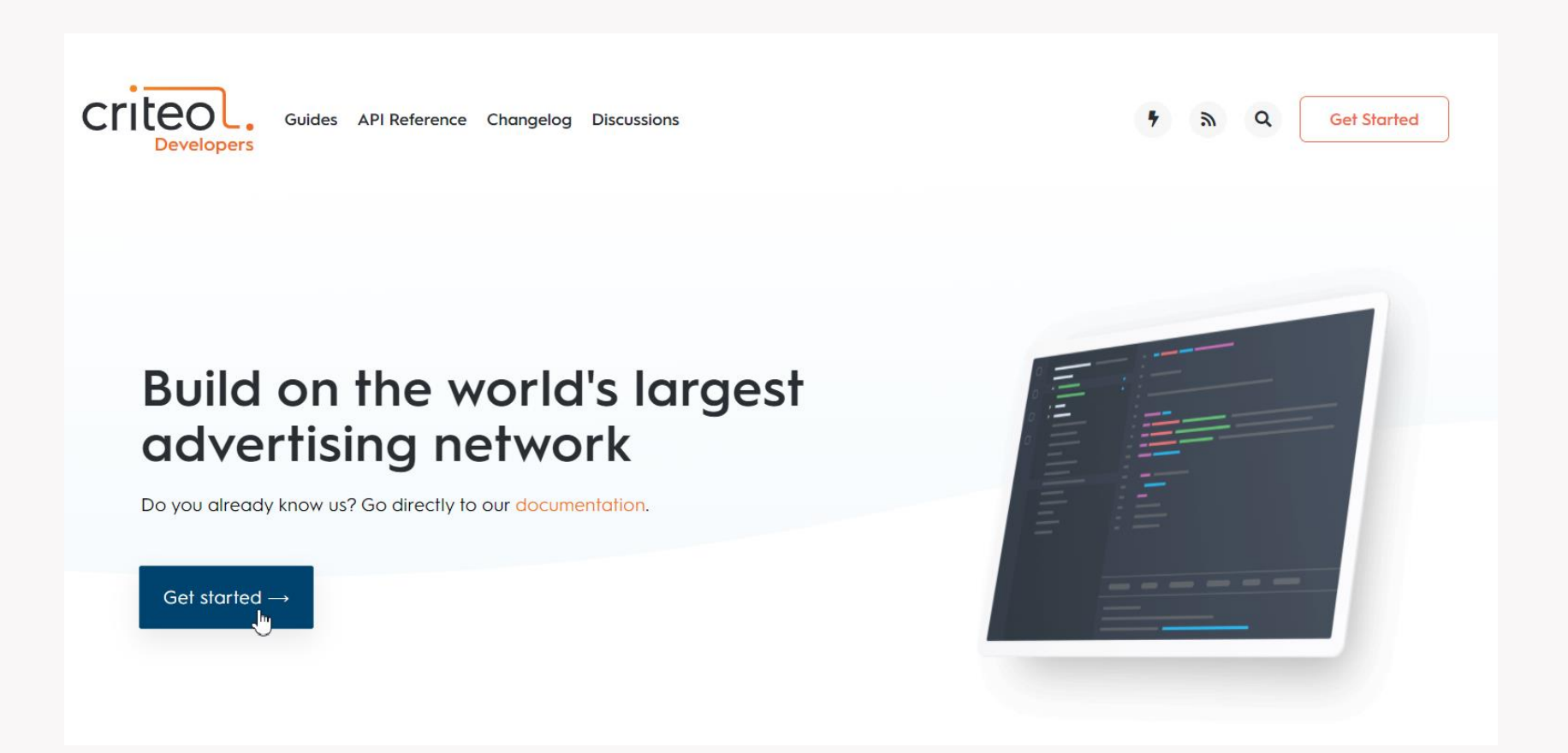

| criteo | L.                                 |
|--------|------------------------------------|
|        | Login to Criteo                    |
|        | Business email address             |
|        | Password      Eorgot your password |
|        | Log in                             |
|        | Don't have an account? Sign up     |

Criteoへのログインが求められた場合、 ご利用の広告管理画面 (marketing.criteo.com)の ログイン情報にてログインしてください。

# 「Go to dashboard」をクリックします。

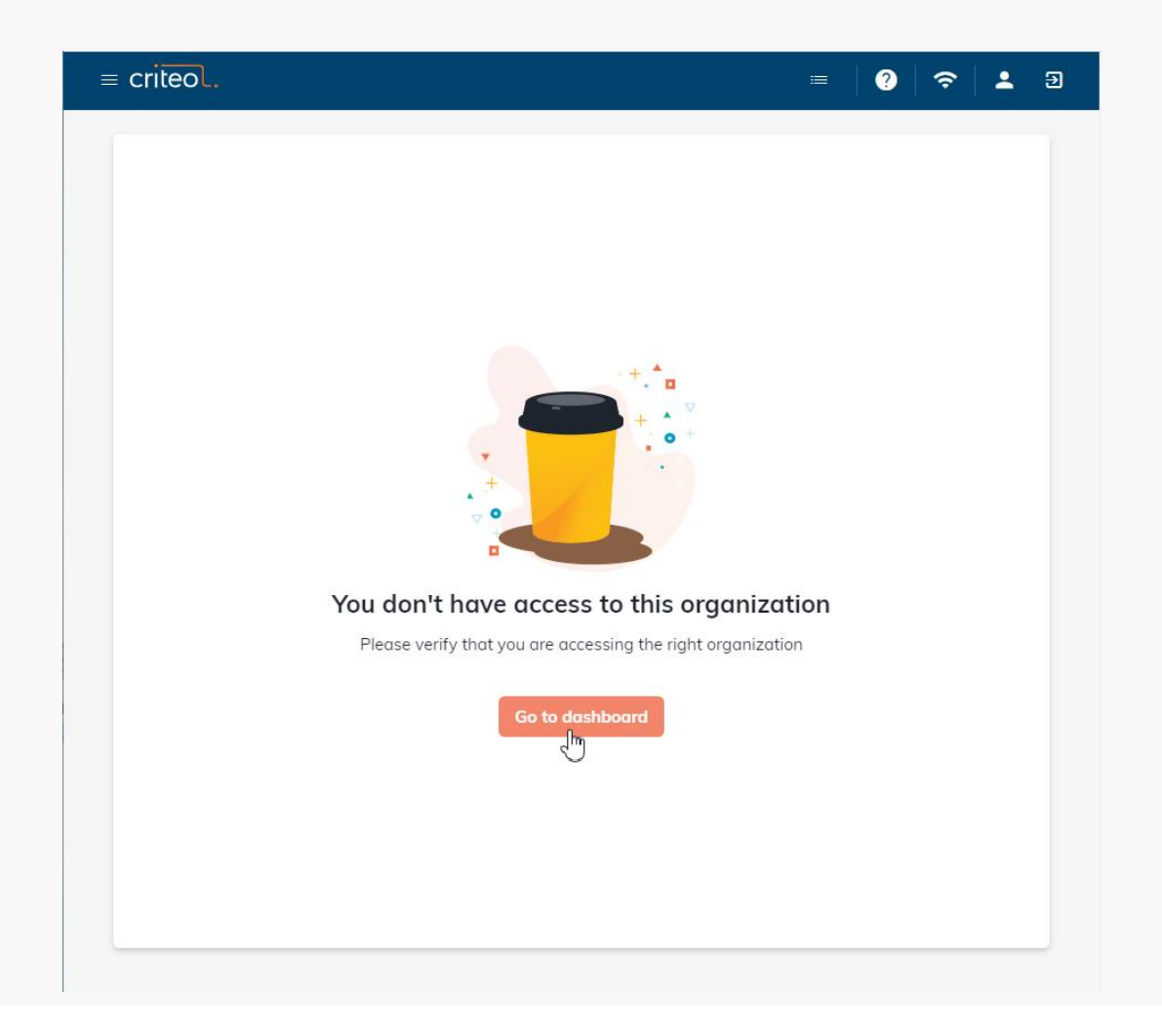

### ※1 前ページ入力時に、組織情報の入力画面が 表示された場合は登録してください。

### ※2 「Start Building」を クリックします。

|                      |                                                                                                    | Log out E Criteo                    | YRGLM 💷 🙆 🞅 💄 🖻                                                                                               |
|----------------------|----------------------------------------------------------------------------------------------------|-------------------------------------|----------------------------------------------------------------------------------------------------|
| criteol.             |                                                                                                    |                                     |                                                                                                    |
| Build on the world's | Hi<br>Tell us a bit more about your organization                                                                                                    |                                     |                                                                                                    |
| network              | Company name * Type of company *                                                                                                    |                                     |                                                                                                    |
|                      | e.g. My company Select a type 🝷                                                                                                    |                                     |                                                                                                    |
|                      | Contact email address *                                                                                                    |                                     |                                                                                                    |
|                      | e.g. contact@mycompany.com                                                                                                    |                                     |                                                                                                    |
|                      |                                                                                                    |                                     |                                                                                                    |
|                      | Country *                                                                                                    |                                     |                                                                                                    |
|                      | Select a country                                                                                                    |                                     | Get API access and start building your app                                                                    |
|                      |                                                                                                    |                                     | Use our APIs to create apos that help the world's advertisers arow their businesses. You can build an apo     |
|                      | Website                                                                                                    |                                     | that's just for you or your client, or create a public app to list on our app marketplace. Public apps can be |
|                      | e.g. https://www.mycompany.com                                                                                                    |                                     | discovered by any of our 20,000 advertisers. Build, test and launch your first app in minutes.                |
|                      |                                                                                                    |                                     |                                                                                                    |
|                      | Description<br>Describe your company                                                                                                    |                                     | Start building                                                                                                |
| +                    |                                                                                                    |                                     |                                                                                                    |
|                      |                                                                                                    |                                     |                                                                                                    |
|                      | 0/255                                                                                                    |                                     |                                                                                                    |
|                      | By clicking "Create organization": I guarantee that the information that I have entered is accurate,<br>complete, and up-to-date. Laccept that Criteo reserves the right to verify any information entered<br>to provide the Criteo services. |                                     | ~                                                                                                    |
|                      | Create organization                                                                                                    |                                     |                                                                                                    |
| *+ *                 | Home   Terms of sale   Cookie Management   Privacy policy   Criteo Corporate   Contact Copyright                                                                                                    | © 2021 Criteo, All rights reserved. |                                                                                                    |

### APPの作成画面に遷移しますので、以下の項目を入力の上、 「Create app」をクリックしてください。

| 項目                                                    | 入力内容                                                       | Create a new app                                                                                                    |
|-------------------------------------------------------|------------------------------------------------------------|----------------------------------------------------------------------------------------------------|
| Name                                                  | 貴社名_ETL                                                    | <b>New app project</b><br>This app's details will be shown to your users, so choose its name carefully describing your use case.                                                                                               |
| Description                                           | 自社で管理する広告アカウントの<br>レポートデータ取得の為のapp                         | Name *<br>貫社名_ETL                                                                                                    |
| ※Nameの補足※<br>任意の名称を入力も<br>"Adrepo"及び"HAF<br>(アドレポで利用中 | 5可能ですが、<br>RBEST"という名称は決して入力しないでください<br>¤の既存のappと重複が発生します) | Description<br>自社で管理する広告アカウントのレポートデータ取得の為のapp。<br>31/255<br>Upload an image that will identify your app. This image will be displayed in<br>consent request to your users.<br>Accepted file formats: .jpgpng / Max size: 500kB |

|  |                 | AdRepo                                   |
|--|-----------------|------------------------------------------|
|  |                 |                                          |
|  |                 | 1. 1. 1. 1. 1. 1. 1. 1. 1. 1. 1. 1. 1. 1 |
|  |                 |                                          |
|  |                 |                                          |
|  |                 |                                          |
|  |                 |                                          |
|  |                 |                                          |
|  |                 |                                          |
|  |                 |                                          |
|  |                 |                                          |
|  |                 |                                          |
|  |                 |                                          |
|  |                 |                                          |
|  |                 |                                          |
|  |                 |                                          |
|  |                 |                                          |
|  |                 |                                          |
|  |                 |                                          |
|  |                 |                                          |
|  |                 |                                          |
|  |                 |                                          |
|  |                 |                                          |
|  | 1 0 0.40% ¥285  |                                          |
|  |                 |                                          |
|  | _ HV2号 土 IIIB   |                                          |
|  |                 |                                          |
|  |                 |                                          |
|  | 25 0.07% ¥1.909 |                                          |
|  |                 |                                          |
|  |                 |                                          |
|  |                 |                                          |
|  |                 |                                          |
|  |                 |                                          |
|  |                 |                                          |
|  |                 |                                          |
|  |                 |                                          |
|  |                 |                                          |
|  |                 |                                          |
|  |                 |                                          |
|  |                 |                                          |
|  |                 |                                          |
|  |                 |                                          |
|  |                 |                                          |
|  |                 |                                          |
|  |                 |                                          |
|  |                 |                                          |
|  |                 |                                          |
|  |                 |                                          |

© YRGLM Inc.

| ← Application         | details                                                                                                    |      | Activate app |
|-----------------------|----------------------------------------------------------------------------------------------------|------|--------------|
|                       | <b>貴社名_ETL</b><br>ID: 941<br>自社の広告アカウントのレポートデータ取得の為のapp。                                                    |      |              |
| Your App URL          | Scout from Criteo<br>Welcome to your app page!<br>We will guide you through the steps to activate your app. | Ă    |              |
| pp credentials        | 1 of 10                                                                                                    | Next |              |
| You can add up to 5 A | PI keys.                                                                                                    |      |              |
| Name                  | API key                                                                                                    |      | Actions      |
|                       | Create new key                                                                                              |      |              |

APPの設定画面に遷移し、 各種設定を入力します。

左のポップアップが表示された 場合は、閉じて下さい。

### Serviceのセクションで、Marketing solutions が選択されている事 を確認の上、Saveをクリックしてください。

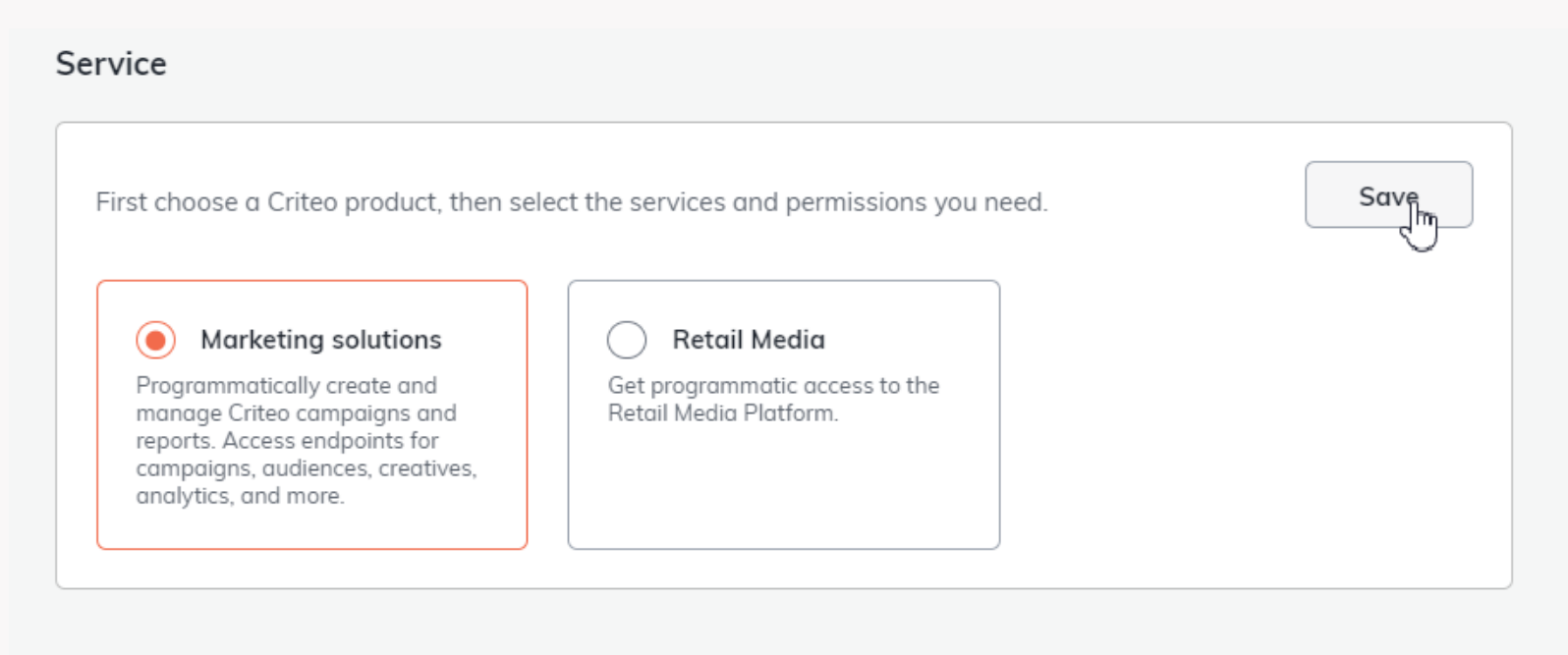

# Authorizationのセクションで、全ての行でReadを選択の上、Save をクリックしてください。

Authorization

|           |                                                                                                    | Save          |
|-----------|----------------------------------------------------------------------------------------------------|---------------|
| Domain    |                                                                                                    | Authorization |
| Analytics | Read: access to your campaign analytics reports                                                                            | Read 💌        |
| Audiences | Read: access to all audiences<br>Manage: ability to access and edit all audiences                                          | Read 💌        |
| Campaigns | Read: access to all live and paused campaigns or ad sets<br>Manage: ability to access, add, or edit any campaign or ad set | Read 💌        |
| Catalog   | Read: access to all catalog products<br>Manage: ability to access, add, or edit any products from the account              | Read          |

## 設定画面右上のActivate app をクリックしてください。

| ← Application | details                                                  | Activate app |
|---------------|----------------------------------------------------------|--------------|
|               | <b>貴社名_ETL</b><br>ID: 941<br>自社の広告アカウントのレポートデータ取得の為のapp。 |              |
| Your App URL  |                                                          | 6            |

### Activate をクリックしてください。

#### Activate 貴社名\_ETL?

Are you 100% ready? If you activate your app, you will no longer be able to edit its name, description and authorizations.

Cancel

設定画面右上にGenerate new URLボタンが表示されるため、 クリックしてください。

| ← Application | details                                                  | Generate new URL |
|---------------|----------------------------------------------------------|------------------|
|               | <b>貴社名_ETL</b><br>ID: 941<br>自社の広告アカウントのレポートデータ取得の為のapp。 |                  |
| Your App URL  |                                                          |                  |

同意URLが表示されるので、copyボタンをクリックしてURLをコピーしてください。 このURLを使い、「APPに広告アカウントの権限を紐づける手順」にしたがって APPに広告アカウントを紐づけてください。

| ← Application           | details                                                   | Generate new URL |
|-------------------------|-----------------------------------------------------------|------------------|
|                         | <b>貴社名_ETL</b><br>ID: 941<br>自社の広告アカウントのレポートデータ取得の為のapp。  |                  |
| https://consent.criteo. | com/request?nonce=7b31b1c463894737dff5898f54ded241&hmac=6 | 9150e20ef900de   |

### 広告アカウントの紐づけが完了後、App credentialsのセクションで Crate new key をクリックしてください。

| App credentials           |                |         |
|---------------------------|----------------|---------|
| You can add up to 5 API k | eys.           |         |
| Name                      | API key        | Actions |
|                           | Create new key |         |

### テキストファイルがダウンロードされます。

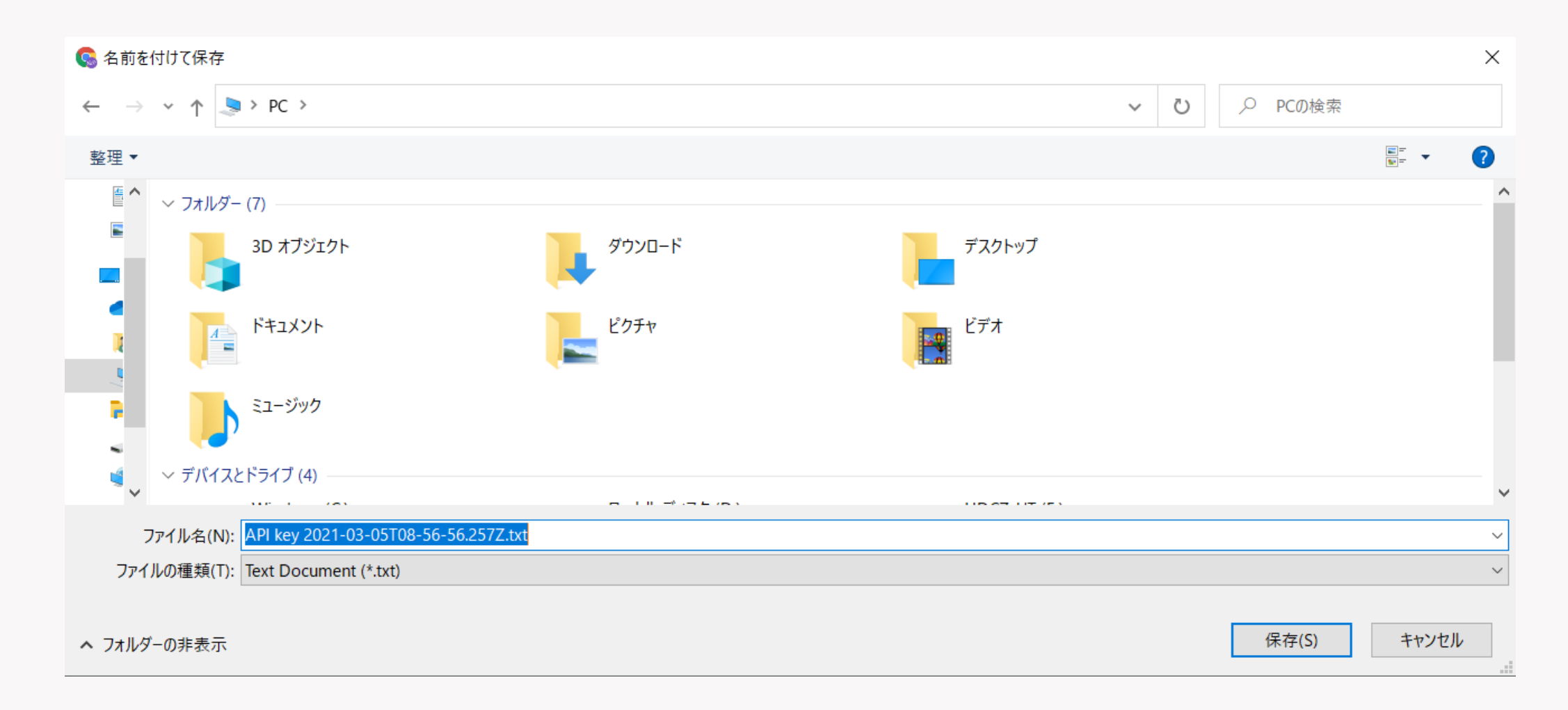

### App credentialsのセクションに、生成されたキーの情報が表示されます。

| App credentials                  |                        |                |
|----------------------------------|------------------------|----------------|
| You can add up to 5 API keys.    |                        | Create new key |
| Name                             | API key                | Actions        |
| API key 2021-03-05T08:56:56.257Z | xxxxxxxxxxxxxxxxxxxxxx | Ū I            |

# ダウンロードされたファイルに記載されたclient\_id, client\_secretの文字列をコピーし、アドレポに登録して下さい。

| Criteo Developer Portal |

\_\_\_\_\_

\_\_\_\_\_

Please store your client secret carefully on your side.

You will need it to connect to the API and this is the only time we will be able to communicate it to you. You can find more information on our API Documentation at https://developers.criteo.com.

application\_id: XXX client\_id: XXXXXXXX client\_secret: XXXXXXXX

|             |        |                |         | there the second second |
|-------------|--------|----------------|---------|-------------------------|
|             |        |                |         |                         |
|             |        |                |         |                         |
|             |        |                |         |                         |
|             |        |                |         |                         |
|             |        |                |         |                         |
|             |        |                |         |                         |
|             |        |                |         |                         |
|             |        |                |         |                         |
|             |        |                |         |                         |
|             |        |                |         |                         |
|             |        |                |         |                         |
|             |        |                |         |                         |
|             |        |                |         |                         |
|             |        |                |         |                         |
|             |        |                |         |                         |
|             |        |                |         |                         |
|             |        |                |         |                         |
|             |        |                |         |                         |
|             |        |                |         |                         |
|             |        |                |         |                         |
|             |        |                |         |                         |
|             |        |                |         |                         |
|             |        |                |         |                         |
|             |        |                |         |                         |
|             |        |                |         |                         |
|             |        | 1 0 0.40% #285 |         |                         |
|             |        | 0 0 0 0000     |         |                         |
|             |        |                | ・ ス 千 順 |                         |
| J. APPILIAT | 11-1-1 |                | るナル     |                         |
|             |        |                | 117.04  |                         |
|             |        | 737749 BANNES  |         |                         |
|             |        |                |         |                         |
|             |        |                |         |                         |
|             |        |                |         |                         |
|             |        |                |         |                         |
|             |        |                |         |                         |
|             |        |                |         |                         |
|             |        |                |         |                         |
|             |        |                |         |                         |
|             |        |                |         |                         |
|             |        |                |         |                         |
|             |        |                |         |                         |
|             |        |                |         |                         |
|             |        |                |         |                         |
|             |        |                |         |                         |
|             |        |                |         |                         |
|             |        |                |         |                         |
|             |        |                |         |                         |

| © YI | RGLM Inc. |  |  |
|------|-----------|--|--|
|      |           |  |  |

| Lo                   | gin to Criteo |          |
|----------------------|---------------|----------|
| Business email addre | ess           |          |
|                      |               |          |
| Password             |               |          |
|                      |               | Ø        |
|                      | Forgot your   | password |
|                      |               |          |

同意URLを開くとCriteoへの ログインが求められます。

対象の広告アカウントの管理権限を 持っているユーザーアカウントで ログインください。

URLを開いた時点で 既にCriteoにログイン済だった場合、 ログイン画面は表示されません。

もし目的のユーザーアカウント以外で ログインしていた場合は、 一度ログアウトしてから 再度同意URLを開いてください。

### ログイン後、以下のような画面が表示されます。

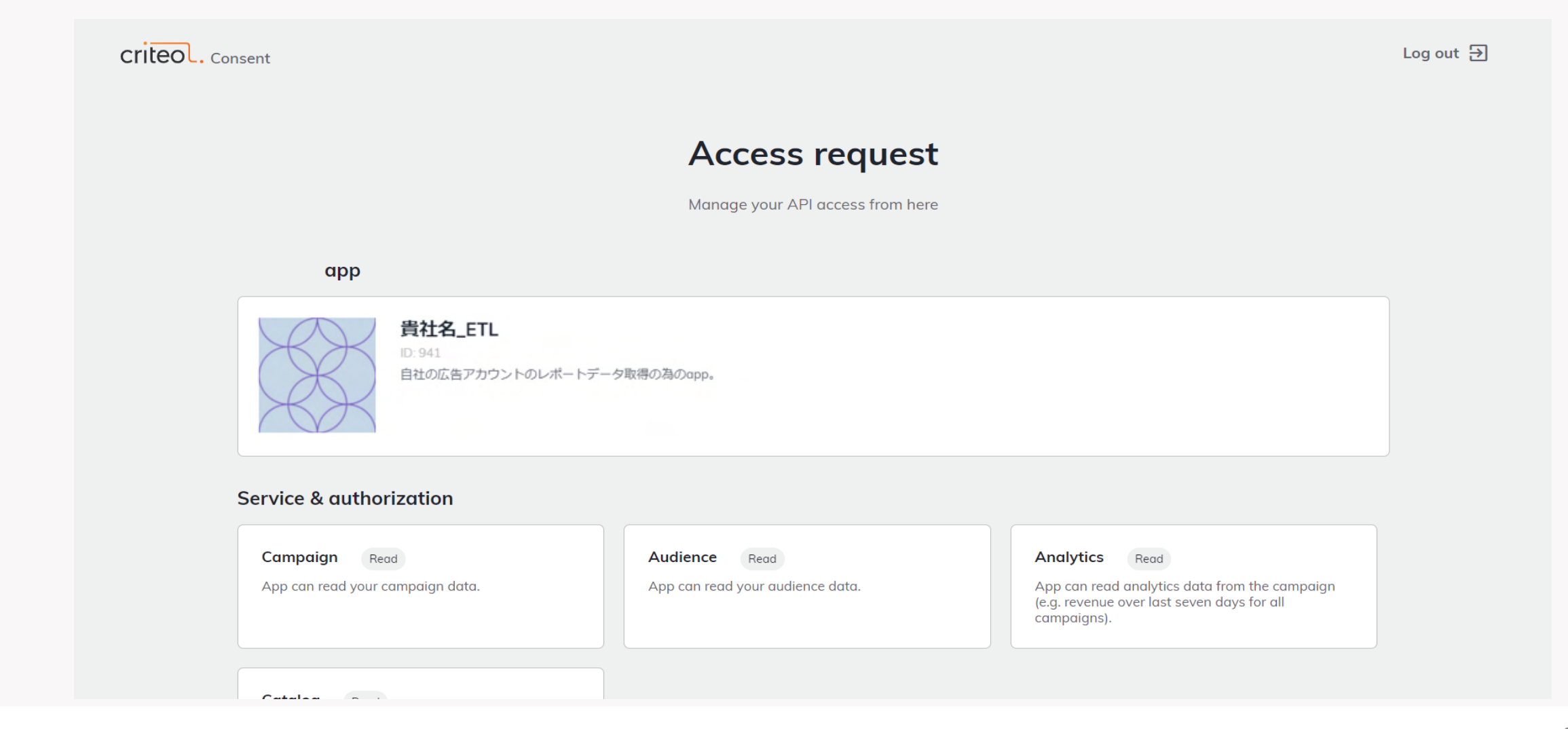

| Portfolio access                                                                       |
|----------------------------------------------------------------------------------------|
| Q Type to search                                                                       |
| ✓ 広告アカウント名称                                                                            |
| Deny Approve                                                                           |
| Home   Terms of sale   Cookie Management   Privacy policy   Criteo Corporate   Contact |
| Copyright © 2021 Criteo. All rights reserved.                                          |

画面の最下部に、 広告アカウントの選択セクションと、 同意ボタンがあります。

現在アドレポにご登録中の広告アカウント に チェックを入れてください(複数のアカウント を同時にチェック頂けます)。

チェック後、同意(Approve)ボタンをクリック してください。

※一度承認ボタンを押下すると、 その同意URLは2度と利用できなくなります のでご注意下さい。

### 次の画面に遷移し、チェックした広告アカウントがリストに表示されていれば、 認証は正常に終了しています。 「Revoke access」ボタンを押下すると、認証は取り消されます。 その場合、アドレポでデータが取得出来なくなりますのでご注意下さい。

| vour.address@mail.com Log out E                                            |                                                                       |                                                                         |                                                                                          |          |                                                                            | .com Log out 🗃                                                                                                    |                                                                               |
|----------------------------------------------------------------------------|-----------------------------------------------------------------------|-------------------------------------------------------------------------|------------------------------------------------------------------------------------------|----------|----------------------------------------------------------------------------|----------------------------------------------------------------------------------------------------|-------------------------------------------------------------------------------|
| Consent das                                                                | shboard                                                               |                                                                         |                                                                                          |          |                                                                            |                                                                                                    |                                                                               |
| HARBESTforA                                                                | drepo                                                                 |                                                                         |                                                                                          |          |                                                                            |                                                                                                    |                                                                               |
| api.harbest@€                                                              |                                                                       |                                                                         |                                                                                          |          |                                                                            |                                                                                                    | Revoke access                                                                 |
| Portfolio                                                                  | Read                                                                  | Manage                                                                  | Granted by                                                                               | Grant    | ted on                                                                     | Permissions                                                                                                    | Revoke<br>authorization                                                       |
| 広告アカウント名<br>称                                                              | Campaign, Audience, Analytics,<br>Catalog                             |                                                                         | api.harbest@                                                                             | 3/5/2    | 1, 5:27 PM                                                                 | Admin                                                                                                    | i                                                                             |
| Products                                                                   |                                                                       |                                                                         |                                                                                          |          |                                                                            |                                                                                                    |                                                                               |
| Marketing solu<br>Manage your acc<br>campaign, budge<br>as well as your te | tions<br>ounts through<br>t and analytics modules, →<br>chnical setup | Publisher ma<br>Supervise and r<br>across all techn<br>publisher view o | magement<br>maximize ad revenue<br>nologies with an accurate<br>and a transparent access | <i>→</i> | Retail<br>Brands<br>retail in<br>optimiz<br>efficien<br>app inv<br>revenue | media platform<br>and agencies can<br>ventory and creat<br>e campaigns. Reto<br>tly manage their o<br>entory and increas<br>e. | access unique<br>e, manage, and<br>illers can<br>nsite web and<br>se their ad |

|  |                   |                | the second Laboration and second second second second second second second second second second second second s |
|--|-------------------|----------------|----------------------------------------------------------------------------------------------------|
|  |                   |                | AdRepo Ora                                                                                                    |
|  |                   |                |                                                                                                    |
|  |                   |                |                                                                                                    |
|  |                   |                |                                                                                                    |
|  |                   |                |                                                                                                    |
|  |                   |                |                                                                                                    |
|  |                   |                |                                                                                                    |
|  |                   |                |                                                                                                    |
|  |                   |                |                                                                                                    |
|  |                   |                |                                                                                                    |
|  |                   |                |                                                                                                    |
|  |                   |                |                                                                                                    |
|  |                   |                |                                                                                                    |
|  |                   |                |                                                                                                    |
|  |                   |                |                                                                                                    |
|  |                   |                |                                                                                                    |
|  |                   |                |                                                                                                    |
|  |                   |                |                                                                                                    |
|  |                   |                |                                                                                                    |
|  |                   |                |                                                                                                    |
|  |                   |                |                                                                                                    |
|  |                   |                |                                                                                                    |
|  |                   |                |                                                                                                    |
|  | 3 2 0.00% 97.746  |                |                                                                                                    |
|  |                   |                |                                                                                                    |
|  |                   | - HE + RE + RE |                                                                                                    |
|  | 「宮理岬町())合萩(, _)(, | 無無刑cost        |                                                                                                    |
|  |                   | 1225 120 X31   |                                                                                                    |
|  |                   |                |                                                                                                    |
|  | 25 0.07% ¥1.909   |                |                                                                                                    |
|  |                   |                |                                                                                                    |
|  |                   |                |                                                                                                    |
|  |                   |                |                                                                                                    |
|  |                   |                |                                                                                                    |
|  |                   |                |                                                                                                    |
|  |                   |                |                                                                                                    |
|  |                   |                |                                                                                                    |
|  |                   |                |                                                                                                    |
|  |                   |                |                                                                                                    |
|  |                   |                |                                                                                                    |
|  |                   |                |                                                                                                    |
|  |                   |                |                                                                                                    |
|  |                   |                |                                                                                                    |
|  |                   |                |                                                                                                    |
|  |                   |                |                                                                                                    |
|  |                   |                |                                                                                                    |
|  |                   |                |                                                                                                    |
|  |                   |                |                                                                                                    |
|  |                   |                |                                                                                                    |
|  |                   |                |                                                                                                    |
|  |                   |                |                                                                                                    |

© YRGLM Inc.

# 4. アドレポ管理画面の登録について

### アドレポ管理画面の「広告主情報変更」>「Criteo(REST API)広告主情報」の フォームに必要な情報を入力します。

参考ページ:https://ad-repo.com/support/account-setting/account-setting-each/3543/

#### ◆Criteo(REST API)広告主情報の登録方法

アドレポ管理画面の「広告主情報変更」>「Criteo(REST API)広告主情報」のフォームに必要な情報を入力します。

| 曰 Criteo(REST API) 広告主 | 情報     |          |             |    |
|------------------------|--------|----------|-------------|----|
| 広告主ID                  | 表示名称   | クライアントID | クライアントの機密情報 |    |
| (広告主ID) (1)            | 表示名称 ② | 77772 3  | クライアントの場密情報 | 保存 |

広告主ID … Criteo上の広告主アカウントID
表示名称 … 任意の名称(アドレポ上での表示に使用されます。)
クライアントID … APIユーザ作成時に表示される「クライアントID」
クライアントの機密情報 … APIユーザ作成時に表示される「クライアントの機密情報」

新しいクライアントID/クライ アントの機密情報を取得した後、 アドレポに登録する際は 登録済みのIDは削除してから 新規登録してください。

※編集にて更新できかねます。

|  |                                  |                  |       | AdReno |
|--|----------------------------------|------------------|-------|--------|
|  |                                  |                  |       |        |
|  |                                  |                  |       |        |
|  |                                  |                  |       |        |
|  |                                  |                  |       |        |
|  |                                  |                  |       |        |
|  |                                  |                  |       |        |
|  |                                  |                  |       |        |
|  |                                  |                  |       |        |
|  |                                  |                  |       |        |
|  |                                  |                  |       |        |
|  |                                  |                  |       |        |
|  |                                  |                  |       |        |
|  |                                  |                  |       |        |
|  |                                  |                  |       |        |
|  |                                  |                  |       |        |
|  |                                  |                  |       |        |
|  |                                  |                  |       |        |
|  |                                  |                  |       |        |
|  |                                  |                  |       |        |
|  |                                  |                  |       |        |
|  |                                  |                  |       |        |
|  |                                  |                  |       |        |
|  |                                  |                  |       |        |
|  |                                  | 1 0 1 0.46% ¥285 |       |        |
|  |                                  |                  |       |        |
|  | ところ                              | しくお聞いいたし         |       |        |
|  | TOJ                              | しているないでしてし       | 6 7 0 |        |
|  |                                  |                  |       |        |
|  | Contraction of the second second | 25 0.07% ¥1.909  |       |        |
|  |                                  |                  |       |        |
|  |                                  |                  |       |        |
|  |                                  |                  |       |        |
|  |                                  |                  |       |        |
|  |                                  |                  |       |        |
|  |                                  |                  |       |        |
|  |                                  |                  |       |        |
|  |                                  |                  |       |        |
|  |                                  |                  |       |        |
|  |                                  |                  |       |        |
|  |                                  |                  |       |        |
|  |                                  |                  |       |        |
|  |                                  |                  |       |        |
|  |                                  |                  |       |        |
|  |                                  |                  |       |        |
|  |                                  |                  |       |        |
|  |                                  |                  |       |        |
|  |                                  |                  |       |        |
|  |                                  |                  |       |        |
|  |                                  |                  |       |        |
|  |                                  |                  |       |        |
|  |                                  |                  |       |        |

© YRGLM Inc.